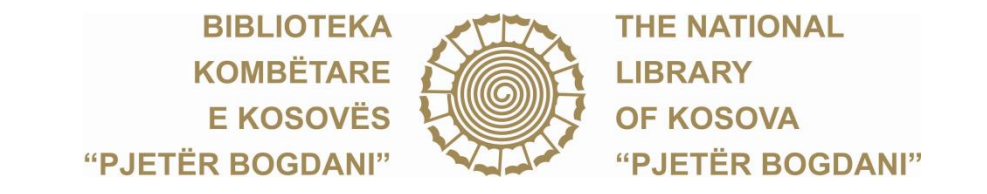

Sheshi "Hasan Prishtina", Prishtinë | tel. fax: ++383 38 248 940 , ++383 38 212 416 e-mail: info.bkk@rks-gov.net | ueb: <u>www.biblioteka-ks.org</u>

# bkk-e-shërbime

manuali i përdorimit

| Biblioteka Kombëtare e Kosovës<br>"Pjetër Bogdani"<br>e - shërbime |  |
|--------------------------------------------------------------------|--|
| 🕒 Krijo Ilogarinë                                                  |  |
| Identifikimi                                                       |  |
| Email                                                              |  |
|                                                                    |  |
| Më mbaj të kyçur<br>Hyr                                            |  |

# Të nderuar përdorues të Bibliotekës Kombëtare të Kosovës,

Duke filluar nga data 5 tetor 2020, Biblioteka Kombëtare e Kosovës (BKK) ka marrë të gjitha masat e sigurisë për rihapje të pjesshme të sallave të leximit për përdoruesit, në respektim të protokolleve për të luftuar përhapjen e <u>Covid 19</u> dhe me regjim të kufizuar operativ.

Numri i përdoruesve në Bibliotekën është i kufizuar, 150 përdorues në të njëjtën kohë. Përdoruesit duhet të kryejnë rezervimet online për të gjitha shërbimet e Bibliotekës në Sistemin elektronik <u>bkk-e-shërbime</u>. Pra, i gjithë procesi do të kryhet në formë elektronike dhe është shërbim elektronik i rezervimit në baza ditore.

Më poshtë i gjeni të gjitha udhëzimet e nevojshme për t'a përdorur Sistemin elektronik <u>bkk-e-shërbime</u>.

## Krijimi i llogarisë elektronike

për të gjithë përdoruesit që tashmë janë të regjistruar në Bibliotekë

- 1. Kliko butonin 'Krijo llogarinë'
- 2. plotësoni formularin elektronik/fushat me të dhënat e nevojshme duke e bashkëngjitur
  - si fotografi: a) Librezën e anëtarësisë për përdoruesit e Bibliotekës ose
    - b) Letërnjoftimin për përdoruesit e Këndit Amerikan

|          | "Pietër Bogdani"                                   |  |
|----------|----------------------------------------------------|--|
|          |                                                    |  |
|          | e - snerbime                                       |  |
|          |                                                    |  |
|          |                                                    |  |
|          | +0 Kyçu                                            |  |
|          |                                                    |  |
|          |                                                    |  |
|          | Krijo Ilogarinë                                    |  |
|          |                                                    |  |
| Emri     |                                                    |  |
|          |                                                    |  |
|          |                                                    |  |
| Mbiemr   | ri                                                 |  |
|          |                                                    |  |
|          |                                                    |  |
| Numri p  | personal i identifikimit                           |  |
|          |                                                    |  |
|          |                                                    |  |
| Numri i  | i telefonit                                        |  |
| Numr     | ri i telefonit                                     |  |
|          |                                                    |  |
| Datëlini | dja                                                |  |
|          |                                                    |  |
|          |                                                    |  |
| E-mail   |                                                    |  |
|          |                                                    |  |
| Calibrat | limi                                               |  |
| гјајекај |                                                    |  |
|          |                                                    |  |
| Fialēkal | limi nërsëri                                       |  |
|          |                                                    |  |
| Fjalëk   | calimi përsëri                                     |  |
| Libreza  | e antaresise                                       |  |
| Choos    | se File No file chosen                             |  |
| Përdoru  | esit e Bibliotekës: Libreza e anëtarësisë          |  |
| Përdoru  | esit e Këndit Amerikan: Letërnjoftimi              |  |
|          |                                                    |  |
| Unë      | e miratoj perdorimin e të dhënave të mia personale |  |
|          |                                                    |  |
|          | Regjistrohu                                        |  |
|          |                                                    |  |

3. Kliko butonin 'Regjistrohu'

4. Në mënyrë automatike do të pranoni një email ku kërkohet të verifikohet e-mail juaj. Shtypni butonin "Verifiko E-mail adresën"

| Biblioteka Kombetare e Kosovës                                                                                                    | Biblioteka Kombëtare e Kosovës "Pjetër Bogdani"                                                                                                    | Biblioteka Kombétare e Kosovés                                                                                                    |
|----------------------------------------------------------------------------------------------------|----------------------------------------------------------------------------------------------------|----------------------------------------------------------------------------------------------------|
| e - shërbime                                                                                                    | <b>Përshendetje,</b><br>Ju lutem klikoni butonin me poshtë për të verifikuar E-mail adresën<br>tuaj.                                                                                                    | "Pjeter Bogdani"<br>e - shërbime                                                                                                    |
| Verifikent E mait admisin tuaj<br>Ju lutem kontrolloni e-mail tuaj dhe klikoni në<br>butonim "Verifikoni E-mail admestr".<br>Nëse nuk keni pranuar ende një e-mail<br>athere klikon ëktu që të kërkoni një e-mail<br>getër për verifikim. | Vintikoni i maž adrebn<br>Nëse ju nuk keni krijuar një llogari, atëherë mund ta injoroni këtë<br>lajmërim:<br>Me respekt,<br>Babiloteka Kombëtare e Kosovës "Pjetër Bogdani"<br>Nese keni probleme per te Kikuar buttonin "Verifikoni E-mail adresën", atehere | Verifikani nga Biblioteka Kombétare e Kosovés<br>E-mail i juaj është verifikuar.<br>Stafi i Bibliotekës Kombétare të Kosovës do ti<br>vëtretojë llogarite tuaj, ju do të pranoni një<br>ernali me të cilin njoftoheni se mund të<br>përdorni shërbimet e bibliotekës. |
| ge Dil                                                                                                    | kojojovi vegren ne poho ne odbite ne odbitetku sin haj <u>http://ce.arvice.bbiloteka-ik.com/</u><br>email/weit/11/162377118646326466093120045b100faen2915574c14ae7edt0<br>89726sjonature:bb350a3e5c61357554ba96693120045b100faen2915574c14ae7edt0<br>7a4753444 | c) • •                                                                                                    |

5. Biblioteka do të vërteton të dhënat e juaj dhe ua dërgon një email me të cilin ju njofton se mund të përdorni shërbimet e bibliotekës në përputhje me masat për të luftuar përhapjen e pandemisë Covid 19 *(kujdes: emaili konfirmues mund të gjendet edhe në spam/junk)* 

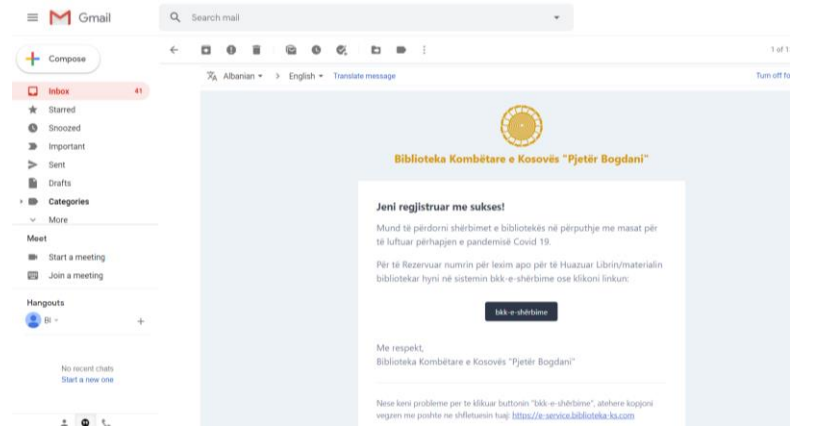

6. Klikoni butonin <u>bkk-e-shërbime</u> për të vazhduar me Rezervimin e numrin për lexim apo për të Huazuar Librin/materialin bibliotekar

# Rezervimi i numrit për lexim dhe Rezervimi i materialit bibliotekar

- për të gjithë përdoruesit e Bibliotekës
- 1. Plotësoni kredencialet email/password
- 2. Kliko butonin 'Hyr'

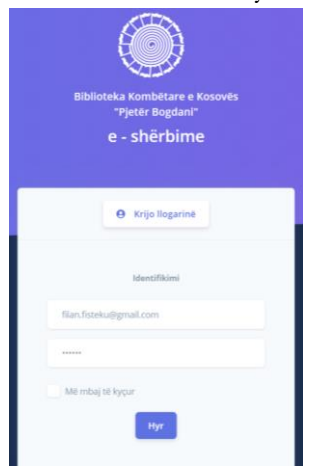

3. Rezervo numrin apo Huazo Librin/materialin bibliotekar

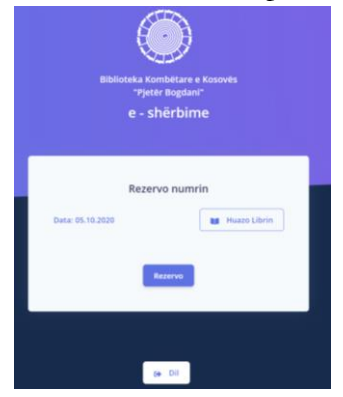

#### 4. Klikoni butonin "Rezervo"

Nëse ka vende të lira në Bibliotekë, në emailin tuaj do të pranoni një konfirmim me të cilin njoftoheni se është rezervuar numri i ulëses dhe salla për lexim

| Biblioteka Kombëtare e Kosovës<br>"Pjetër Bogdani"                                                                                                    | E M Gmail Q, Search mail                                                                                                    | Biblioteka Kombétare e Kosovés                                                            |
|----------------------------------------------------------------------------------------------------|----------------------------------------------------------------------------------------------------|-------------------------------------------------------------------------------------------|
| e - shërbime                                                                                                    | Company     Company     C | e - shërbime                                                                              |
| Rezervo numrin                                                                                                    | Ingeneri     Ingeneri     Ingeneri     Ingeneri     Ingeneri     Ingeneri     Ingeneri     Ingeneri     Vorbandelije,                                                                                                    | Rezervo numrin                                                                            |
| Ju keni dërguar një kërkese për Rezervim të numrit në sallat<br>e leximit, më (05.10.2020).<br>Së shpejti do të pranoni përgjigjen nga stafi i Bibliotekës | More     Marvi 200 Meet     To a series     To a series                                                                                                    | Ju keni dërguar një kërkese për Rezervim të numrit në sall<br>e leximit, më (05.10.2020). |
| Kombëtare të Kosovës.                                                                                                    | E Join mentrg Reports Reports                                                                                                    | ✓ Kērkesa juaj eshte aprovuar.<br>Data: 05.10.2020                                        |
|                                                                                                    | 🔮 ti + + Me regulat,<br>Bizionisa Kondetare e Koovet "Pjeto Bogdan"                                                                                                    | Vendi: Salla e madhe<br>NR: 268                                                           |
| se Dil                                                                                                    | ke unet enne<br>ker an en enne<br>ker an enne<br>b)                                                                                                    | c)                                                                                        |

5. Nëse e Klikoni butonin 'Huazo Librin' dhe e plotësoni me të dhëna njëkohësisht mund të Rezervoni numrin dhe të Huazoni Librin (për Huazim të librit, patjetër duhet ndjekur hapi 6 në mënyrë që të identifikoni njësinë) Huazimin e librit/materialit bibliotekar mund ta bëni në çdo kohe pasi keni rezervuar numrin

| Bibliotska Kombetare e Kosovés<br>"Pjetér Rogdan"<br>e - shërbime |                                  | Bâdicteta Konhetare e Konoves<br>"peter legislar"<br>e - shêrbime                                                                                                    | stabilitate kunsituter e Kasavita<br>nyelit kunsituter<br>e - shërbilime                                                                                                    | Editoria standitare e konvet<br>rystet kuptavi<br>e – shërbime                                                                                                    |
|-------------------------------------------------------------------|----------------------------------|----------------------------------------------------------------------------------------------------|----------------------------------------------------------------------------------------------------|----------------------------------------------------------------------------------------------------|
| Rezervo<br>Des: 05.10.2020<br>Numri Libert<br>Persbarses          | numrin<br>M Haro Livin<br>(init) | Rezervo numrin<br>Ja kani dirguar nji kitekas pin Rezervin tit numri na salat<br>Ia kani di Si Sa 2020.<br>Si abagisi da ta pranos pingigin nga stafi i Bibliotekis<br>Si abagisi da ta pranos pingigin nga stafi i Bibliotekis<br>Si abagisi kitekasa ti huasori materialia bibliotekar<br>Numri Lishi | Receive number<br>In the dangtain of the theorem is the number to each theorem is the theorem is the theorem is t | Rezroo nutrriin<br>A tenisten of binten on tenanto nu nutri on sulten<br>nutri on distributional<br>Martinea jugi anten operano.<br>Martinea jugi anten operano.<br>Ma |
| Res                                                               |                                  |                                                                                                    | Pephine                                                                                                    | Pathabian<br>Ang apaka pang kang pang pang pang pang pang pang pang p                                                                                                    |

- 6. Huazo Librin/materialin bibliotekar
  - a. Identifikoni njësinë (libër, revistë etj.) për huazim në Katalogun elektronik (<u>http://80.80.164.14:8991/F/</u>)
  - b. Kopjoni 'Book number' në katalogun elektronik për njësinë që do ta përdorni
  - c. Nëse nuk e identifikoni njësinë, në fushën Përshkrimi mund ta përshkruani njësinë që po kërkoni. Stafi i bibliotekës do të asistoj përmes komunikimit elektronik duke ua mundësuar të identifikoni njësinë.
  - d. Plotësoni fushën 'Numri i Librit' me numrin përkatës të identifikuar më parë
  - e. Klikoni butonin "Huazo".
  - ë. Do të pranoni një konfirmim me të cilin njoftoheni se është rezervuar njësia.